# UPGRADE TO ANZ TRANSACTIVE – GLOBAL FROM ANZ TRANSACTIVE CASH ASIA BALANCE & TRANSACTION REPORTING (BTR)

April 2024

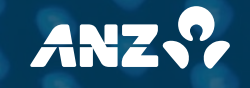

## OVERVIEW

By providing a consolidated view across the geographies you operate in, ANZ Transactive – Global is a powerful and intuitive tool that allows you to manage your business faster, simpler and smarter providing you with:

- visibility and control of your ANZ Institutional banking services via a single digital entry point;
- a consolidated online view of your organisation's financial position;
- access to flexible, intuitive reporting.

ANZ has a continual focus on investment in modern technology and uplifting our customers experience, and your organisation will soon benefit by accessing ANZ Transactive – Global for all your ANZ Institutional banking products and services.

The first upgrade in this journey is complete and provides you with access to Balance and Transaction Reporting (BTR) in ANZ Transactive – Global. Users with ANZ Transactive Cash Asia accounts can log into ANZ Transactive – Global using their existing login credentials to view account balance and transaction information.

All users can continue to access ANZ Transactive Cash Asia through the Applications menu in ANZ Transactive – Global.

If you are not currently using BTR in ANZ Transactive – Global, this guide will help support you with your upgrade from using reporting in ANZ Transactive Cash Asia to fully utilising the functionality provided in ANZ Transactive – Global.

# DID YOU KNOW THAT ANZ TRANSACTIVE – GLOBAL HAS THESE FEATURES?

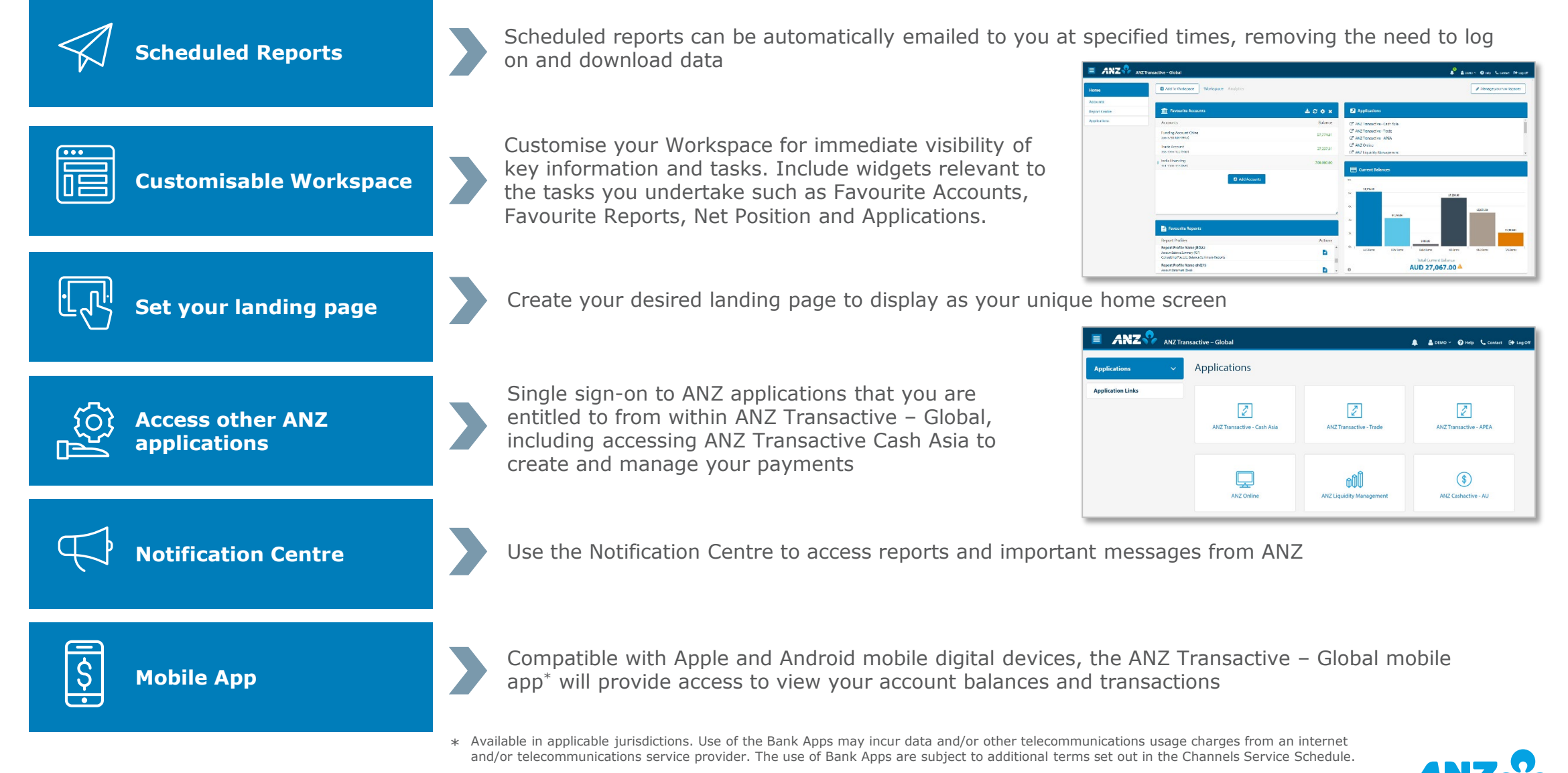

# GETTING STARTED IN ANZ TRANSACTIVE – GLOBAL

A comprehensive range of support material is available for your ANZ digital channels:

## ANZ DIGITAL SERVICES HELP (?

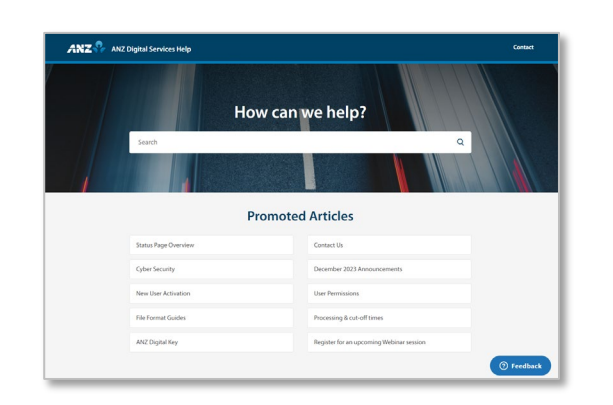

#### ANZ Digital Services Help

- Search and click-through instructional guides, videos, FAQs and articles containing information on feature launches and security updates (help.online.anz.com/hc/en-au).
- Use the Getting Started section if you are new to ANZ Transactive – Global (help.online.anz.com/hc/enau/categories/360002456073-Getting-Started).

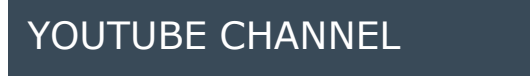

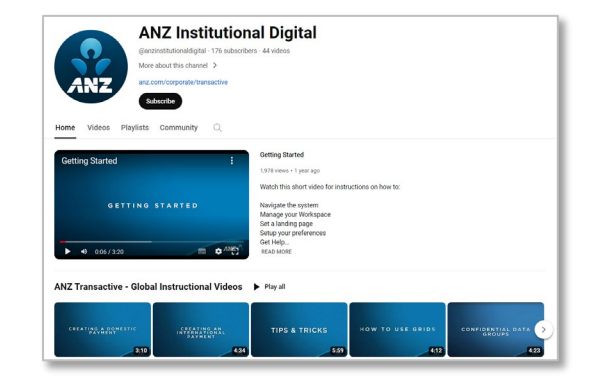

YouTube Channel offers short instructional video demonstrations (youtube.com/channel/UCfdmRwSfW1VvT dXVZK8YtpQ).

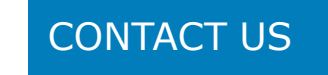

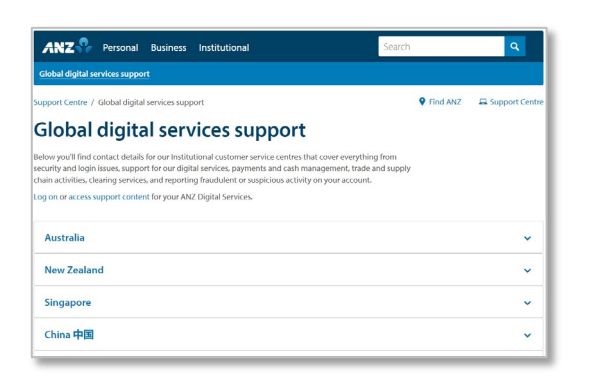

Contact Us for direct customer service operators (anz.com.au/support/global-contacts).

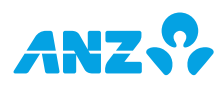

Q

# LOGGING INTO ANZ TRANSACTIVE – GLOBAL

1. Navigate to anz.com/institutional/digital-services and click the **ANZ Transactive – Global** log on button.

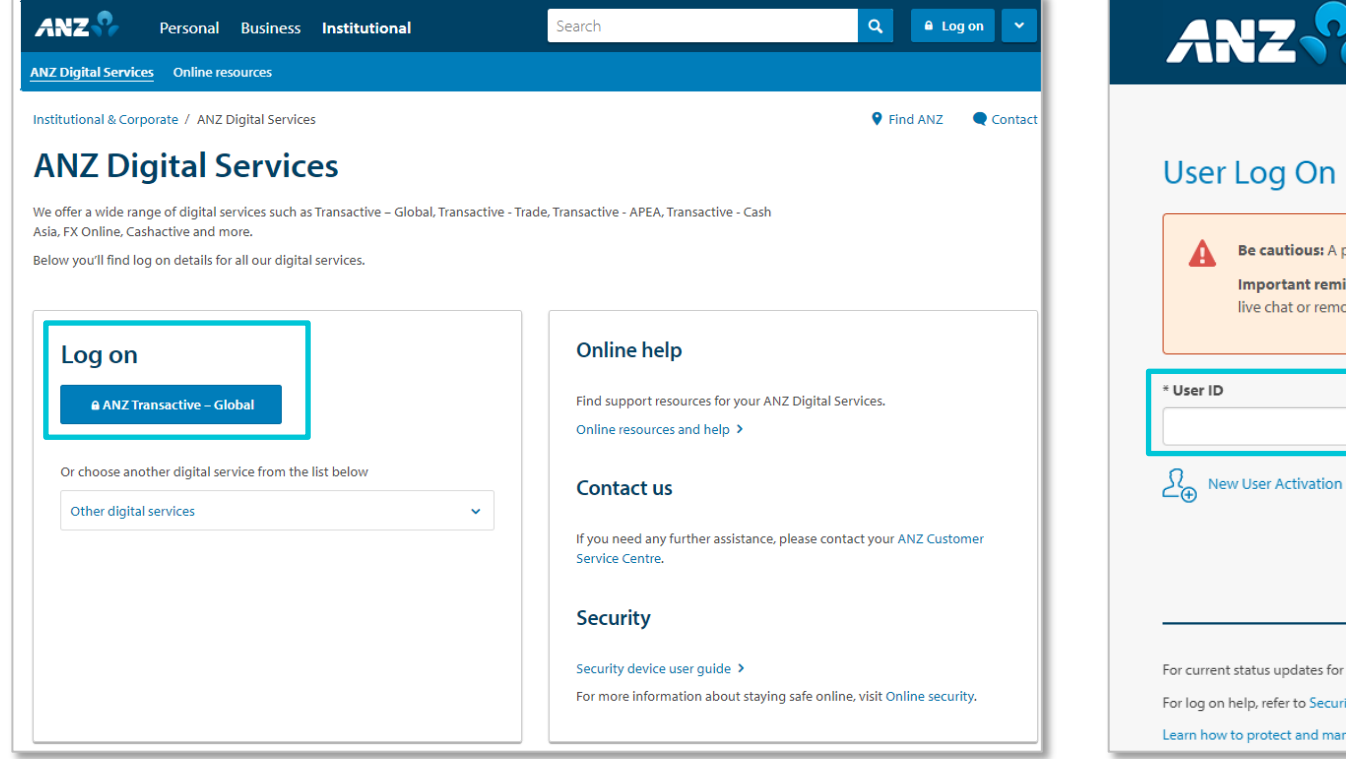

2. Enter your User ID for ANZ Transactive Cash Asia and then your logon credentials (password, token or ANZ Digital Key).

| Q 🔒 Log on 🗸                        | ANZ CANZ Transactive                                                                                                    | English 🗸         |
|-------------------------------------|----------------------------------------------------------------------------------------------------|-------------------|
| 🕈 Find ANZ 🔍 Contact                |                                                                                                    |                   |
|                                     | User Log On                                                                                                    |                   |
|                                     | Be cautious: A phone call appearing to be from ANZ may be a fraudulent attempt to gain access to your banking accounts.<br>Important reminder: ANZ will never ask you for your password, PIN or one-time-password (OTP). ANZ will never ask you to inst<br>live chat or remote access purposes. Never provide these codes or access to anyone, even if they claim to work for ANZ. | tall software for |
| Z Digital Services.                 | * User ID                                                                                                    |                   |
|                                     | $\mathcal{I}_{\oplus}$ New User Activation                                                                                                    |                   |
| please contact your ANZ Customer    |                                                                                                    | Submit            |
|                                     |                                                                                                    |                   |
|                                     | For current status updates for AU and NZ customers, visit ANZ Digital Services Status Page                                                                                                    |                   |
| safe online, visit Online security. | For log on help, refer to Security Device User Guide or Online resources and help                                                                                                    | * Mandatory Field |
|                                     | Learn how to protect and manage your online security                                                                                                    |                   |

As part of our ongoing efforts to enhance security and provide you with the best possible experience, we encourage you to log into ANZ Transactive – Global via our official website. This page can also be bookmarked for future logins.

# ANZ TRANSACTIVE – GLOBAL OPERATING ACCOUNTS

After you log into ANZ Transactive – Global via anz.com/institutional/digital-services, select the **Accounts** menu to view **Operating Accounts** and **Transaction Search** screens.

### **Operating Accounts Screen**

The Operating Accounts screen displays a list of registered operating accounts for your organisation that you are entitled to view.

| <b>E ANZ 🖓</b> AN  | IZ Transactive – Global    |                                                      |                       |                 |                      |          | <ul> <li>B DEMO ~ </li> <li>Important Inform</li> </ul> | Help 📞 Contact 🕞 Log Of                  |
|--------------------|----------------------------|------------------------------------------------------|-----------------------|-----------------|----------------------|----------|---------------------------------------------------------|------------------------------------------|
| Accounts           | Operating Ac               | counts                                               |                       | 3 4             |                      |          |                                                         |                                          |
| Operating Accounts | 1 III View: All            | ▼ 🖪 Reports ▼ I Actio                                | ns 🔹 🖬 Group 🔹        | Filter 🔀 Export | C Refresh Settings • |          |                                                         |                                          |
| Transaction Search | Company                    | Account Number                                       | Account Name          | Account Type    | Last Updated         | Currency | Opening Ledger Balance                                  | Ledger Balance                           |
|                    |                            | 011101-983647534                                     | TG Demo Inc Account 1 | Current         | 21/02/2024 12:00:00  | AUD      | 90.000.00                                               | 90.000.00                                |
|                    | TG Demo Inc                | 183793-6103812564                                    | TG Demo Inc Account 2 | Savings         | 21/02/2024 12:00:00  | USD      | 32.300.00                                               | 32,300.00                                |
|                    | TG Demo Inc                | 183793-9989833612                                    | TG Demo Inc Account 3 | Savings         | 21/02/2024 12:00:00  | EUR      | 132,300.00                                              | 132,300.00                               |
|                    | TG Demo Inc                | 11-3671-7767544-11                                   | TG Demo Inc Account 4 | Savings         | 21/02/2024 12:00:00  | NZD      | 23,500.00                                               | 23,500.00                                |
|                    | TG Demo LTD                | 013141-299988534                                     | TG Demo Ltd Account 1 | Current         | 21/02/2024 12:00:00  | AUD      | 100.000.00                                              | 100,000.00                               |
|                    | TG Demo LTD                | 11-8576-0022209-00                                   | TG Demo Ltd Account 2 | Savings         | 21/02/2024 12:00:00  | NZD      | 125,000.00                                              | 125,000.00                               |
|                    | TG Demo LTD                | 3781957362913753                                     | TG Demo Ltd Account 3 | Current         | 21/02/2024 12:00:00  | CNY      | 476,000.00                                              | 476,000.00                               |
|                    | Exchange rates used to cor | wert balances to a reference currency are indicative | only                  |                 |                      | 5 1      | ew: All AUD 1,323,450.36                                | Total Ledger Balance<br>AUD 1,323,450.36 |

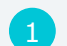

Change the View to display accounts saved in one of your folders.

- 2 Customise the grid to show columns to suit your preferences. You can hide or show columns by right clicking and selecting/deselecting columns, customise the column order by drag and dropping, resize and sort columns in ascending or descending order.
  - Filter data on the screen.

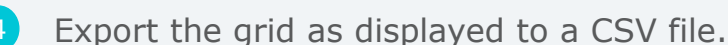

View the Total Available Balance (sum of total available balances) and Total Ledger Balance (sum of total ledger balances) for all accounts, displayed in your nominated currency (set in Settings and Preferences from the User Settings menu).

| COLUMNS                                                                        |
|--------------------------------------------------------------------------------|
| Company                                                                        |
| Account Number                                                                 |
| Account Name                                                                   |
| Account Type                                                                   |
| Last Updated (if a previous date is selected, the column name is Balance Date) |
| Currency                                                                       |
| Opening Ledger Balance                                                         |
| Ledger Balance                                                                 |
| Available Funds (current day only)                                             |
| Exchange Rate                                                                  |
| Overdraft Limit                                                                |
| Country or Region                                                              |
| Bank Name                                                                      |
| Account Status                                                                 |
|                                                                                |

# ANZ TRANSACTIVE – GLOBAL OPERATING ACCOUNTS

#### **Operating Accounts Details Screen**

The Operating Accounts Details screen provides additional information about the account, including Account Activity and Balance Summary.

|                                                     |                         |                   |                         |                  |                                  |                                      |                                         | -                                                                                       |
|-----------------------------------------------------|-------------------------|-------------------|-------------------------|------------------|----------------------------------|--------------------------------------|-----------------------------------------|-----------------------------------------------------------------------------------------|
| ANZ ANZ ANZ Transactive - Global                    |                         |                   |                         |                  | 📌 🎍 DEMO 🗸 🚱 Help                | Contact 🕞 Log Off                    |                                         | COLUMNS                                                                                 |
| Operating A                                         | ccount Details          |                   |                         |                  |                                  |                                      | ACCOUNT ACTIVITY                        | BALANCE SUMMARY                                                                         |
| Accounts Operating A                                | ry Account 4            |                   |                         | Opening (2)      | /02/2024) Current                | 21/02/2024)                          | Post Date                               | Balance Date                                                                            |
| Operating Accounts 013141-981<br>Transaction Search | 1121109                 | Status: Active    |                         | Opening Ba       | lance: 67,787.00 Ledger B        | alance: 67,787.00                    | Value Date                              | Opening Ledger Balance                                                                  |
| All Operating Account     Account Activit           | Balance Summary         | 56                |                         | Total Debits     | Available<br>23,960.00 Total Cre | e Funds: 44.962.00<br>dits: 1,135.00 | Debit Amount                            | Ledger Balance (if a previous<br>date is selected, the column<br>name is Closing Ledger |
| 4 III View: Today                                   | • I Actions • I Group • | 🕈 Filter 🔄 Export | C Refresh O Settings -  |                  |                                  |                                      |                                         | Balance)                                                                                |
| Post Date                                           | Value Date              | Debit Amount      | Credit Amount Narrative | Transaction Type | SWIFT Code                       | BAI Code                             | Credit Amount                           | Total Debits                                                                            |
| 21/02/2024                                          | 21/02/2024              | 9.607.00          | Narrative               | DEBIT            | ANZBAU3MXXX                      | 595                                  | Running Balance                         |                                                                                         |
| 7 21/02/2024                                        | 21/02/2024              | 7,180.00          | Narrative               | DEBIT            | ANZBAU3MXXX                      | 622                                  | (available for some<br>Foreign Currency | Total Debit Amount                                                                      |
| 21/02/2024                                          | 21/02/2024              | 7,173.00          | Narrative               | CREDIT           | ANZBAU3MXXX                      | 108                                  | Accounts)                               |                                                                                         |
|                                                     | n chiastaire            |                   |                         |                  |                                  |                                      | Narrative                               | Total Credits                                                                           |
| <ol> <li>Request to downloa</li> </ol>              | d a report for the      | e selected a      | ccount.                 |                  |                                  |                                      | Transaction Type                        | Total Credit Amount                                                                     |
| Ouick view summar                                   | v of opening and        | l current hal     | ances for all ac        | counts           |                                  |                                      | SWIFT Code                              | Debit Interest Rate                                                                     |
|                                                     | y of opening and        |                   |                         | counts.          |                                  |                                      | BAI Code                                | Accrued Debit Interest                                                                  |
| 3 View the Account A                                | ctivity and Balan       | ce Summary        | /.                      |                  |                                  |                                      | Bank Reference                          | Credit Interest Rate                                                                    |
| Change the View to                                  | display records         | for Today Ye      | esterday Date           | Range etc        |                                  |                                      | Customer Reference                      | Accrued Credit Interest                                                                 |
| 5 Filter data on the so                             | creen.                  |                   |                         |                  |                                  |                                      | Voucher Image<br>(Australia only)       | Overdraft Limit                                                                         |
|                                                     |                         |                   |                         |                  |                                  |                                      | SWIFT message                           | Negative Credit Interest Rate                                                           |

- 6 Export the grid as displayed to a CSV file.
- 7 Click on a transaction to view the transaction details.

Negative Credit Interest Accrued Amount

# ANZ TRANSACTIVE – GLOBAL REPORT CENTRE

The Report Centre allows you to setup, schedule, manage and email reports and view and download reports.

| 🔳 ANZ 😯           | ANZ Trar | nsactive – Global      |                          |                                  |          | 🔎 🚨 Demi  | 0 🗸 😯 Help 📞 Contact 🕑 Log Off |
|-------------------|----------|------------------------|--------------------------|----------------------------------|----------|-----------|--------------------------------|
| Report Centre     | ~        | Report Profiles        | 3                        | 4                                |          |           |                                |
| Report Profiles   | •        | III View: My Reports 🔻 | New I Actions 🔻 🖽 Group  | ▼ Filter 🖹 Export                | Settings |           |                                |
| Scheduled Reports | _        | Report Name            | Report Type              | Report Description               | Shared   | Shared By | Schedules                      |
| Download Reports  | •        | Account Statements 1   | Account Statement Report | Account Statement Report Profile | у        | TestUser  |                                |
|                   | _        | Account Statements 2   | Account Statement Report | Account Statement Report Profile | у        | TestUser  |                                |
|                   |          | Account Statements 3   | Account Statement Report | Account Statement Report Profile |          |           | 1                              |
|                   |          | Account Statements 4   | Account Statement Report | Account Statement Report Profile |          |           |                                |
|                   |          | Account Statements 5   | Account Statement Report | Account Statement Report Profile |          |           |                                |
|                   |          |                        |                          |                                  |          |           |                                |

1 Create, run, edit and delete Report Profiles and Scheduled Reports.

2 View and download requested reports. Reports can be downloaded in CSV, PDF or XLSX. Account statements can also be downloaded in MT940, BAI2, Multicash and Statement Files formats.

3 Create the following reports:

- Account Statement Report
- Account Summary Report
- Balance Summary Report
- Daily Balance Report
- Net Position View Report
- Transaction Details Report
- Filter and export the report list.

NOTE: If you ingest files into an Enterprise Resource Planning (ERP) system, please follow the specifications in the **ANZ Transactive – Global File Formats** document (help.online.anz.com/hc/en-au/articles/9186743889305-File-Format-Guides).

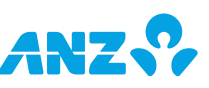

# BALANCE AND TRANSACTION REPORTING (BTR) REPORT TYPES & FORMATS

#### ANZ Transactive – Global

A visual sample and list of fields for each report is available in ANZ Digital Services Help (help.online.anz.com/hc/en-au/articles/23459114938393).

| REPORT TYPE                | DESCRIPTION                                                                                                    | FILE FORMATS                                                     |
|----------------------------|----------------------------------------------------------------------------------------------------|------------------------------------------------------------------|
| Account Statement Report   | <ul> <li>Provides the following details for an account across a date range or on a particular date:</li> <li>Daily balances and detailed transaction activity</li> <li>Opening and closing balances</li> <li>If you ingest files into an Enterprise Resource Planning (ERP) system, please follow the specifications in the <b>ANZ Transactive</b></li> <li>Global File Formats document (help.online.anz.com/hc/en-au/articles/9186743889305-File-Format-Guides).</li> </ul> | CSV, PDF, XLSX,<br>MT940, BAI2,<br>Multicash, Statement<br>Files |
| Account Summary Report     | <ul> <li>Provides the following details for account across a date range or on a particular date:</li> <li>Balance summary</li> <li>Available and Ledger balances</li> <li>Any overdraft limit</li> </ul>                                                                                                    | CSV, PDF, XLSX                                                   |
| Balance Summary Report     | <ul> <li>Provides the following details for accounts across a date range or on a particular date (excluding current day):</li> <li>Balance summary</li> <li>Opening and closing balances</li> <li>Any overdraft limit</li> </ul>                                                                                                    | CSV, PDF, XLSX                                                   |
| Daily Balance Report       | <ul> <li>Provides the following details for accounts across a date range or on a particular date (excluding current day):</li> <li>Net total debits and credits</li> <li>Changes in the daily balances</li> <li>Any overdraft limit</li> <li>Any interest rates</li> </ul>                                                                                                    | PDF                                                              |
| Net Position View Report   | Provides a report with the aggregated balances across different accounts that you are entitled to view.                                                                                                    | CSV, PDF, XLSX                                                   |
| Transaction Details Report | <ul> <li>Provides detailed information about one or more transactions and includes:</li> <li>Transaction type</li> <li>Tran Code</li> <li>BAI Code and Description</li> <li>Narrative</li> <li>Traceline</li> </ul>                                                                                                    | CSV, PDF, XLSX                                                   |
| Account Summary            | Provides account balances for all available accounts (exported from the Operating Accounts screen).                                                                                                    | CSV                                                              |
| Account Activity           | Provides account balances and transactions for a selected date range (exported from the Account Activity screen).                                                                                                    | CSV                                                              |
| Balance Summary            | Provides account balances for a selected date range (exported from the Balance Summary screen).                                                                                                    | CSV                                                              |

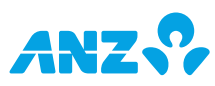

## ANZ Transactive Cash Asia (these reports will be removed mid-2024)

| REPORT TYPE                   | DESCRIPTION                                                                                                    | FILE FORMATS    |
|-------------------------------|----------------------------------------------------------------------------------------------------|-----------------|
| BTR – Account Activity Report | Provides account balances and detailed transaction activity for a selected date range.                            | CSV, PDF, XLSX  |
| BTR – Account Balance Report  | Provides account balance summary across a date range or on a particular date.                                     | CSV, PDF, XLSX  |
| Account Activity              | Provides account balances and transactions for a selected date range (exported from the Account Activity screen). | MT940, PDF, XLS |
| Account Balance               | Provides account balances for all available accounts (exported from the Account Balance screen).                  | XLS             |

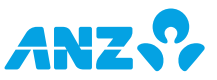

# ACCOUNT ACTIVITY REPORTS COMPARISON

The following information shows data contained in the PDF version of the ANZ Transactive Cash Asia **BTR - Account Activity Report** (available in CSV, PDF, XLSX formats) and the ANZ Transactive – Global **Account Statement Report** (available in CSV, PDF, XLSX, MT940, BAI2, Multicash, Statement Files formats).

|                                                                                           |                                                                                                    |                                                                                                    | eport                                     | unt Activity Re               | TR - Acco                       | BT                    |                                                                                                    |                                                                                                    | ANZ 😯                        |
|-------------------------------------------------------------------------------------------|----------------------------------------------------------------------------------------------------|----------------------------------------------------------------------------------------------------|-------------------------------------------|-------------------------------|---------------------------------|-----------------------|----------------------------------------------------------------------------------------------------|----------------------------------------------------------------------------------------------------|------------------------------|
|                                                                                           | : 226                                                                                                    | Statement Number                                                                                                    |                                           | : 14/08/2023                  |                                 | Posting Date          | 4                                                                                                    | : ABC LTD                                                                                                    | Company Name                 |
| 130,63                                                                                    | :                                                                                                    | Opening Ledger Balance                                                                                                    | 130,634. 6                                | :                             | able Balance                    | Opening Availa        | (SGD)                                                                                                    | : 7654328GD00001                                                                                                    | Account Number               |
| 130,75                                                                                    | :                                                                                                    | Closing Ledger Balance                                                                                                    | 130,759 7                                 | :                             | ble Balance                     | Closing Availal       |                                                                                                    | : SG ACCOUNT                                                                                                    | Account Name                 |
| RATECOMMERCIAL 0                                                                          | : CORPOR                                                                                                    | Branch Name                                                                                                    | Zealand Banking                           | : Australia  New<br>Group Ltd |                                 | Bank Name             | 5                                                                                                    | : SINGAPORE                                                                                                    | Account Country or<br>Region |
| BAI                                                                                       | Swift                                                                                                    | Customer<br>Reference Number                                                                                                    | Transaction                               | Transaction Code              | Amount                          |                       | Dr/Cr Indicator                                                                                                    | Transaction<br>Narration 8                                                                                                    | Sr. Value Date<br>No.        |
| Code                                                                                      | 0040                                                                                                    |                                                                                                    |                                           | 10                            | 9                               |                       |                                                                                                    |                                                                                                    |                              |
| Code<br>354                                                                               | INT                                                                                                    |                                                                                                    | INTEREST                                  | INTEREST                      | 9                               |                       | Cr                                                                                                    | ASI+Int until 110823                                                                                                    | 1 12/08/2023                 |
| Code<br>354                                                                               | INT                                                                                                    | nent Report                                                                                                    | INTEREST                                  | 10<br>INTEREST                | 9<br>125.02<br>125.02<br>Global | tive – (              | Cr<br>11 Sub-Total :<br>Z Transac                                                                                                | ASI+Int until 110823<br>LQMSG00001658603                                                                                                 | 1 12/08/2023                 |
| tement Repo<br>o Sep 13, 202                                                              | unt Stat                                                                                                    | n <b>ent Report</b><br>Acco<br>Sep 13                                                                                              | INTEREST                                  | 10<br>INTEREST                | 9<br>125.02<br>125.02           | tive – (              | Cr<br>11 Sub-Total :<br>Z Transac                                                                                                | ASI+Int until 110823<br>LQMSG00001658603                                                                                                 | 1 12/08/2023                 |
| Code<br>354<br>tement Repo<br>o Sep 13, 20:<br>41,647,56<br>41,647,56                     | INT<br><b>unt Stat</b><br>, 2023 to<br>13, 2023) :<br>13, 2023) :<br>13, 2023) :                                       | Acco<br>Sep 13<br>Opening Balance (Sep<br>Closing Balance (Sep<br>aning Available Balance (Sep<br>sing Available Balance (Sep      | INTEREST<br><b>t Staten</b><br>Ope<br>Cio | 10<br>INTEREST                | 9<br>125.02<br>125.02           | tive – (              | Cr<br>11 Sub-Total :<br>Z Transac<br>SMITH<br>2-0012345-00 (NZD)<br>D<br>nk, New Zealand<br>aland                                | ASI+Int until 110823<br>LQMSG00001658603<br>AN<br>C<br>C<br>C<br>C<br>C<br>C<br>C<br>C<br>C<br>C<br>C<br>C<br>C<br>C<br>C<br>C<br>C<br>C | 1 12/08/2023                 |
| Code<br>354<br>tement Repo<br>o Sep 13, 20<br>41,647,56<br>41,647,56                      | INT<br>unt Stat<br>, 2023 to<br>13, 2023) :<br>13, 2023) :<br>13, 2023) :<br>13, 2023) :<br>13, 2023) :<br>13, 2023) : | Acco<br>Sep 13<br>Opening Belance (Sep<br>Closing Balance (Sep<br>sking Available Balance (Sep                                     | INTEREST<br>t Statem<br>Ope<br>Clo        | 10<br>INTEREST                | 9<br>125.02<br>125.02<br>Globa  | tive – (              | Cr<br>11 Sub-Total :<br>Z Transac<br>SMITH<br>2-0012345-00 (NZD)<br>D<br>nk, New Zealand<br>aland<br>Bank Refere                 | ASI+Int until 110823<br>LQMSG00001658603<br>AN<br>C<br>C<br>C<br>C<br>C<br>C<br>C<br>C<br>C<br>C<br>C<br>C<br>C<br>C<br>C<br>C<br>C<br>C | 1 12/08/2023                 |
| Code<br>354<br>tement Repo<br>o Sep 13, 202<br>41,647,56<br>41,647,56<br>9 C<br>41,647,56 | INT<br>unt Stat<br>, 2023 to<br>13, 2023) :<br>13, 2023) :<br>13, 2023) :<br>13, 2023) :<br>13, 2023) :<br>13, 2023) : | Acco<br>Sep 13<br>Opening Balance (Sep<br>Closing Balance (Sep<br>sing Available Balance (Sep                                      | INTEREST<br>t Statem<br>Ope<br>Clo        | Accoun                        | 9<br>125.02<br>125.02<br>Globa  | tive – (              | Cr<br>11 Sub-Total :<br>Z Transac<br>SMITH<br>-0012345-00 (NZD)<br>D<br>nk, New Zealand<br>aland<br>Bank Refere                  | ASI+Int until 110823<br>LQMSG00001658603<br>AN<br>2<br>2<br>2<br>2<br>2<br>2<br>2<br>2<br>2<br>2<br>2<br>2<br>2<br>2<br>2<br>2<br>2<br>2 | 1 12/08/2023                 |
| Code<br>354<br>tement Rept<br>o Sep 13, 20:<br>41,647,56<br>41,647,56<br>9 C<br>41,647,56 | INT<br><b>unt Stat</b><br>, 2023 to<br>13, 2023) :<br>13, 2023) :<br>13, 2023) :<br>Debit<br>1.12                      | opening Balance (Sep<br>Closing Balance (Sep<br>Closing Balance (Sep<br>sing Available Balance (Sep<br>sing Available Balance (Sep | INTEREST<br>t Staten<br>Ope<br>Clo        | 10<br>INTEREST<br>Accoun      | 9<br>125.02<br>125.02<br>Globa  | <b>tive – (</b><br>nœ | Cr<br>11 Sub-Total :<br>Z Transac<br>SMITH<br>2-0012345-00 (NZD)<br>D<br>nk, New Zealand<br>aland<br>Bank Refere<br>M NZ0A002123 | ASI+Int until 110823<br>LQMSG00001658603<br>AN<br>C<br>C<br>C<br>C<br>C<br>C<br>C<br>C<br>C<br>C<br>C<br>C<br>C<br>C<br>C<br>C<br>C<br>C | 1 12/08/2023                 |

\*\*End of Report\*\*

#### FIELD NAME DIFFERENCES

Field names that are labelled differently in the two reports are highlighted and paired by their number.

## FIELDS NOT AVAILABLE IN THE ANZ TRANSACTIVE - GLOBAL

- Statement Number
- Branch Name
- SR.No.
- DR/CR Indicator (use Debit/Credit fields)
- Transaction Description
- Customer Reference Number
- Swift Code
- BAI Code (available in the ANZ Transactive Global Transaction Details Report)

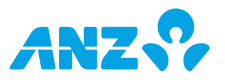

# ACCOUNT BALANCE REPORTS COMPARISON

ANZ Transactive Cook Asia DTD

The following information shows data contained in the PDF version of the ANZ Transactive Cash Asia **BTR - Account Balance Report** (available in CSV, PDF, XLSX formats) and the ANZ Transactive – Global **Balance Summary Report** (available in CSV, PDF, XLSX formats). Additional account balance information can be found in the ANZ Transactive – Global Account Summary and Daily Balance Reports.

| A                 | NZŚ                                | 2                               |                                 | BTR - Account Balance Report |                                |                               |                              |                     |                            |                           |  |
|-------------------|------------------------------------|---------------------------------|---------------------------------|------------------------------|--------------------------------|-------------------------------|------------------------------|---------------------|----------------------------|---------------------------|--|
|                   |                                    |                                 |                                 | Fror                         | n 01 Aug 23 to 03 Aug 2        | 3                             |                              |                     |                            |                           |  |
| Company           | iy Name                            | : XYZ LTD                       |                                 |                              | Branch N                       | ame                           | : CORPORATECOMME             | RCIAL 050           |                            |                           |  |
| Account           | ccount Number 277770SGD00001 (SGD) |                                 |                                 |                              | 3 Account                      | Country or Region             | : SINGAPORE                  |                     |                            |                           |  |
| Account           | Name                               | : SG ACCOUNT                    |                                 |                              | Bank Nar                       | me 4                          | : Australia  New Zealand     | d Banking Group Ltd | I                          |                           |  |
| Sr. Bal<br>No. On | lance as<br>Date                   | Opening<br>Available<br>Balance | Closing<br>Available<br>Balance | Opening<br>Ledger<br>Balance | Closing<br>Ledger<br>Balance 7 | Accrued<br>Credit<br>Interest | Accrued<br>Debit<br>Interest | Overdraft<br>Limit  | Credit<br>Interest<br>Rate | Debit<br>Interest<br>Rate |  |
| 1 1-              | -AUG-23                            | 130,415.23                      | 130,518.04                      | 130,415.23                   | 130,518.04                     | 102.81                        | 0.00                         | 0.00                | 0                          | 0                         |  |
| 2 2-              | AUG-23                             | 130,518.04                      | 130,518.04                      | 130,518.04                   | 130,518.04                     | 62.90                         | 0.00                         | 0.00                | 0                          | 0                         |  |
| 3 3-              | -AUG-23                            | 130,518.04                      | 130,518.04                      | 130,518.04                   | 130,518.04                     | 80.79                         | 0.00                         | 0.00                | 0                          | 0                         |  |
|                   |                                    |                                 |                                 |                              | **End Of Report**              |                               |                              |                     |                            |                           |  |

|   |                                                                        | ANZ                                                                                                 | Transactive      | – Globa | l Balanc      | e Summ  | ary Rep            | ort                                                                                   |                                                    |
|---|------------------------------------------------------------------------|----------------------------------------------------------------------------------------------------|------------------|---------|---------------|---------|--------------------|---------------------------------------------------------------------------------------|----------------------------------------------------|
|   | ANZ                                                                    | •                                                                                                   |                  |         |               |         | Se                 | <b>Balanc</b><br>p 11, 2023 to \$                                                     | <b>ce Summary</b><br>Sep 13, 2023                  |
| 1 | Account Name<br>Number/CCY 2<br>Company<br>Bank 4<br>Country or Region | : DAISY SMITH<br>: 06-00082-0012345-00 (NZ<br>: XYZ LTD<br>: ANZ Bank, New Zealand<br>: New Zealand | 2D)              |         |               |         | 6 Openin<br>Closin | <mark>g Balance (</mark> Sep 11, 2023)<br>g Balance (Sep 13, 2023)<br>Overdraft Limit | : 41,646,802.74<br>: 41,647,566.04<br>: 100,000.00 |
| 5 | Date                                                                   | Available Balance                                                                                   | 7 Ledger Balance | Debits  | No. Of Debits | Credits | No. Of Credits     | Debit Interest Rate                                                                   | Credit Interest Rate                               |
|   | Sep 11, 2023                                                           |                                                                                                    | 41,647,567.16    | 90.24   | 1             | 854.66  | 1                  | 0.00                                                                                  | 0.00                                               |
|   | Sep 12, 2023                                                           |                                                                                                    | 41,647,567.16    | 0.00    | 0             | 0.00    | 0                  | 0.00                                                                                  | 0.00                                               |
|   | Sep 13, 2023                                                           |                                                                                                    | 41,647,566.04    | 1.12    | 1             | 0.00    | 0                  | 0.00                                                                                  | 0.00                                               |
|   | Debit/Credit totals for                                                | or Sep 11, 2023 to Sep 13, 202                                                                      | 3                | 91.36   | 2             | 854.66  | 1                  |                                                                                       |                                                    |
|   | **End of Report**                                                      |                                                                                                    |                  |         |               |         |                    |                                                                                       |                                                    |

#### FIELD NAME DIFFERENCES

Field names that are labelled differently in the two reports are highlighted and paired by their number.

#### FIELDS NOT AVAILABLE IN THE ANZ TRANSACTIVE - GLOBAL ACCOUNT STATEMENT REPORT

- Branch Name
- SR.No.
- Opening Available Balance (Available Balances in ANZ Transactive – Global are only provided for current day balances)
- Closing Available Balance (Available Balances in ANZ Transactive – Global are only provided for current day balances)
- Accrued Credit Interest
- Accrued Debit Interest

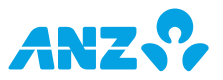

# DISCLAIMER

This communication is published:

-in Australia by Australia and New Zealand Banking Group Limited ABN 11 005 357 522 ("ANZBGL"), a company incorporated in Australia and holder of Australian Financial Services Licence Number 234527;

-in New Zealand by ANZ Bank New Zealand Limited;

-in Hong Kong by the Hong Kong branch of ANZBGL, a company incorporated in Australia;

-in India by ANZBGL branches located in Mumbai, Bengaluru or Gurugram;

-in Indonesia by PT Bank ANZ Indonesia, who is registered and supervised by the Financial Services Authority (Otoritas Jasa Keuangan/OJK);

-in Mainland China by Australia and New Zealand Bank (China) Company Limited;

-in Taiwan by the Taipei branch of ANZBGL;

-in Vietnam by ANZ Bank (Vietnam) Limited; and

-in other jurisdictions by the relevant subsidiary or branch of ANZBGL,

#### (each "ANZ")

This communication is distributed on the basis that it is only for the information of the specified recipient. This communication is confidential and may not be copied, reproduced, distributed or published for any purpose.

This communication is solely for informational purposes and nothing contained within is intended to be a recommendation, invitation, solicitation or offer by ANZ to you to sell, or buy, receive or provide any product or service.

This communication has been prepared without taking into account your specific objectives, financial situation or the needs of any person, and ANZ in no way provides any financial, legal, taxation or investment advice to you in connection with any product or service discussed in this communication. Recipients should seek independent financial, legal, tax and other relevant advice having regard to their particular circumstances and should independently verify the accuracy of the information contained in this communication.

While care has been taken in the preparation of this communication, ANZ does not make any representation as to the accuracy of the information expressed in it. Further, ANZ does not accept any responsibility to inform you of any matter that subsequently comes to its notice, which may affect the accuracy of the information in this communication.

Preparation of this communication and the opinions expressed in it may involve material elements of subjective judgement and analysis. Any opinions expressed in this communication are subject to change without notice. ANZ is not obliged to update any information contained in this communication or notify any recipient of any update to any such information.

# DISCLAIMER

ANZ does not guarantee the performance of any product mentioned in this communication. The products and services described in this document may not be suitable for all persons. The acquisition of any product or service is subject to applicable offer documents and terms and conditions.

ANZ, its branches, affiliates and subsidiaries (as applicable), their respective directors, officers and employees, expressly disclaim any responsibility and shall not be liable for any loss, damage, claim, liability, proceedings, cost or expense arising directly or indirectly and whether in tort (including negligence), contract, equity or otherwise out of or in connection with the contents of and/or any omissions from this communication to the extent permissible under relevant law. Please note, the contents of this communication have not been reviewed by any regulatory body or authority in any jurisdiction.

The products and services described in this document may not be available in all jurisdictions and/or for all persons. "ANZ", ANZ's logo and ANZ's colour blue are trademarks of ANZBGL.

**Indonesia:** For any query and complaints, you may contact the ANZ Customer Relationship at 08041000269 or (62 21) 80862030 or email to clientservice.indonesia@anz.com.

**New Zealand:** This document is provided on the basis that you are a 'wholesale client' for the purpose of the Financial Markets Conduct Act 2013. This material is for information purposes only and is not financial advice about any product or service. We recommend seeking financial advice about your financial situation and goals before acquiring or disposing of (or not acquiring or disposing of) a financial product.

#### **Philippines: ANZ Consumer Protection**

The Philippines branch of ANZBGL is regulated by the Bangko Sentral ng Pilipinas ("BSP"). BSP may be contacted at (632) 8708-7087 or consumeraffairs@bsp.gov.ph.

For enquiries or complaints, you may contact the ANZ Client Services team during normal business hours via telephone at +63 2 8841 7741 or toll-free number at 180016510778 or email at PH\_YourWay@anz.com.

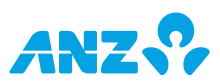

# **THANK YOU**

ANZ BANKING GROUP LIMITED

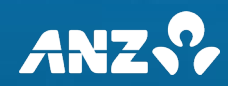